## Quick Tips:

To make navigating the app easier you can label the icons.

- 1. Click on the  $\equiv$
- 2. Scroll down to Settings & click on it

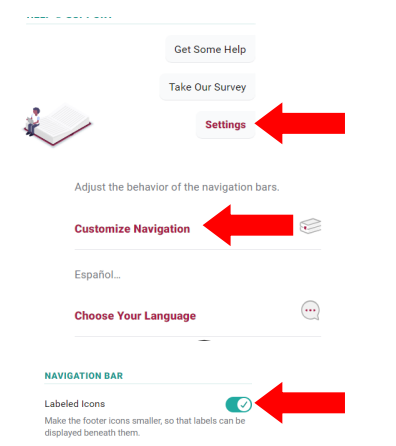

Menu

Shelf

 $( \mathbf{r} )$ 

Timeline

- 3. Scroll down to Customize Navigation & Click on it
- 4. Click on the button next to Labeled Icons

5. Your Navigation Bar will look like this now:

• Just like books on the shelf only one patron can check out an ebook or audiobook at a time, so you might have to place a hold on the title. Libby will notify you when the title is available to check out.

Q

Search

111

Library

- If you lose your Library card and get a replacement you will have to update your library card number on the Libby app. If you have books checked out or on hold call the Library at 208-585-3931 and we can merge your new account number with your old one.
- You can select the lending period for each title you check out. Before you click on Borrow, click on the lending period above it, a new menu will open up letting you choose your lending period. Select the number of days that works for you by clicking on it. FYI: some of our Partner Libraries limit the lending period to 14 days.
- Your library card gives you access to over 5000 magazines in the Libby app. Click on and then click Magazines.

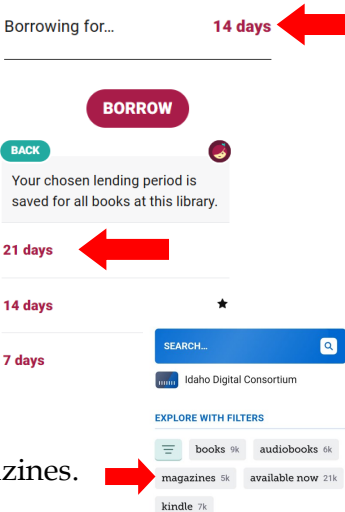

Getting Started with:

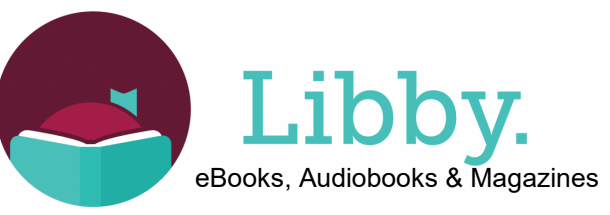

After you download the Libby app the first screen you will see is: Welcome! Thousands of public libraries offer ebooks and audiobooks (for free!) in Libby. Let me ask you a few guestions, to guide you to your library. First question: do you have a library card? 1. Click on yes Not Yet < Back There are several ways I can help you find your library. How would you like to continue? 2. Click on Search for a Library If you already use Libby, choose this. It will keep all your data in sync **Copy From Another Device** You can look up your nearest library by name or city or zip code Search For A Library Find the nearest library using your (probable) approximate location. **Guess My Library** < Back Map 3. Type the zip code in the You can search for your library by name or search box and click on the branch location. magnifying glass. 83644 × **MATCHING LIBRARIES** 4. Middleton Public Library is Idaho Digital Consortiun part of the Idaho Digital Middleton Public Library 307 Cornell St. Consortium, Click on it. Middleton Idaho USA and 79 other branches Add a library card for Idaho Digital Consortium so you can borrow titles 5. Click on Sign in with my Card and place holds Sign In With My Ca I Would Like A Card

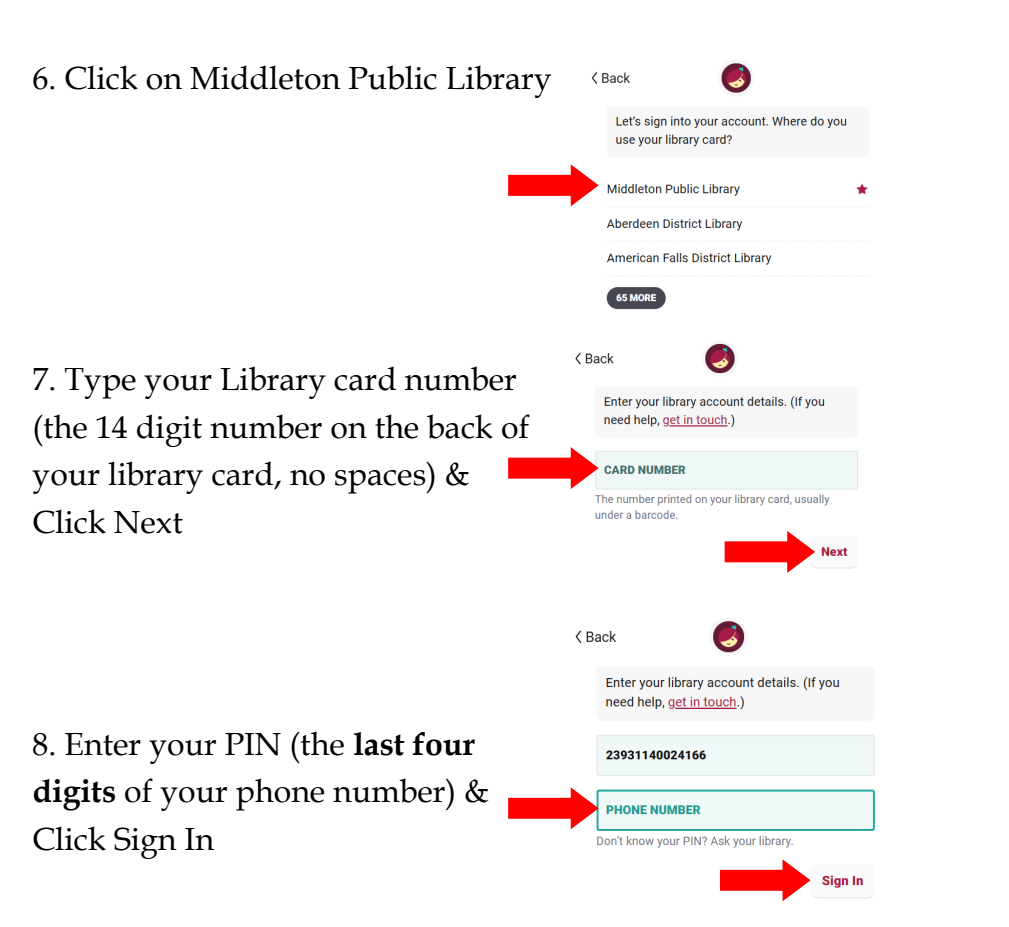

9. You are now ready to begin searching, just click on the magnifying glass. You can search by title, author, subject, format and even availability. (See directions on next page to add our Partner Libraries to expand the selection of available titles to check out.)

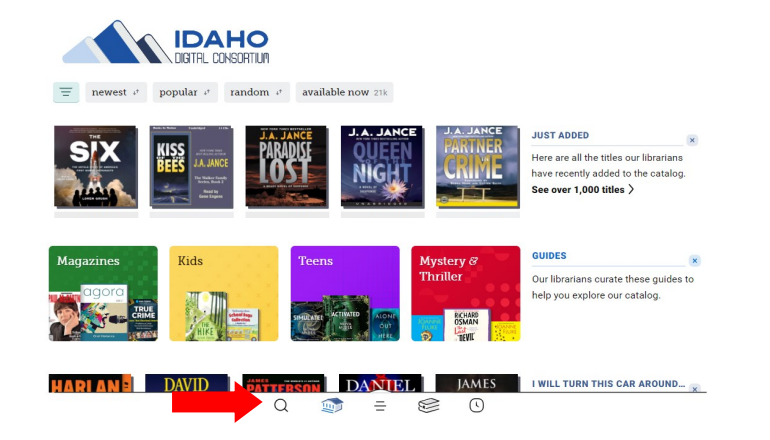

Your Middleton Public Library card works with our Partner Libraries on the Libby App.

Our Partner Libraries include:

- Blackfoot Public Library
- Boise Library
- Cooperative Information Network
- East Bonner County Library District Meridian Library District
- IDEA by ICfL
- Idaho Falls Library

To add these libraries to your Libby app:

1. Click on =

2. Click on Add Library & repeat steps 3-8 from page 1 & 2 of this booklet.

3. You will have to complete all the steps to add each library, including typing in your library card number and pin for each one. Once you have added all of the libraries and you search for a book you can see which library has it by clicking on which appears next to the book title. This will show you a list of the libraries that have the book and how long you will have to wait if the book is checked out by another patron.

- Kuna District Library
- LIBRi System, Inc.
- LYNX Library Consortium
- Valnet

You are at Idaho Digital Consortium, with no cards here yet, and no cards at other libraries.

Manage Cards

Get Some Help

Take Our Survey Settings Libby

()

YOUR LIBRARIES

HELP @ SUPPOR

Add Library

Q 111 = 

> Prince Harry, The Du... Spare About 2 weeks wait 0 at Idaho Digital Consortium 17 copies in use. 0 people waiting No copies --at Idaho Falls Public Library 1 of 9 copies available at Valnet 3 of 14 copies available at Cooperative Information Net No copies --at Boise Public Library